## How to register to take the Test of Essential Academic Skills (TEAS) (www.fvtc.edu/assessment):

- 1. Start by logging in to your MyFVTC account.
- 2. To sign in, enter your Student ID in the User ID field and then enter your Password. Click Sign-On.
  - If this is your first time logging into MyFVTC, you need to Re-set your MyFVTC password.
- 3. Click **Add Classes** from the Enrollment section on the left.
- 4. Make sure the correct term is selected--the term you will be taking the TEAS test, not when you will start classes.
  - If you are not activated for a term, click the **Change Term** button.
  - If your term is not listed, click **Add Term** and select your term.
  - Click **Continue**

Official semester start/end dates: Spring term: January 1 - May 31 Summer term: June 1 - August 16 Fall term: August 17 - December 31

5. Once you are in your correct term, click the green **Search** button located in the lower left section of your shopping cart information.

| dd Classes                                     | <b>I</b>                                                                                                   |
|------------------------------------------------|----------------------------------------------------------------------------------------------------|
| Select classes                                 | to add                                                                                                    |
| To select classes for<br>satisfied with your o | r another term, select the term and click Change. When you are<br>lass selections, proceed to step 2 of 3. |
| 010 Fall 8/10/10 -                             | 12/31/10   Post Secondary   Fox Valley Technical College                                                   |
|                                                | Open Closed 🛕 Wait List                                                                                    |
| Add to Carts                                   | 2010 Fall 8/10/10 - 12/31/10 Shopping Cart                                                                 |
| enter                                          | Your enrollment shopping cart is empty.                                                                    |
| Find Classes                                   |                                                                                                    |
| Class Search                                   |                                                                                                    |
|                                                |                                                                                                    |

## 6. In the Catalog Number box, type in 94543100

| Search                                                                       | Plan                | Enroll     | My Academics     |  |  |
|------------------------------------------------------------------------------|---------------------|------------|------------------|--|--|
| my class schedule                                                            | add                 | drop       | term information |  |  |
| Add Classes                                                                  |                     |            | <b>1</b> 23      |  |  |
| Enter Search Criteria                                                        |                     |            |                  |  |  |
| Search for Classes                                                           |                     |            |                  |  |  |
| Fox Valley Technical College 1 2014 Fall                                     |                     |            |                  |  |  |
| Select at least 1 search criteria. Click Search to view your search results. |                     |            |                  |  |  |
| If you enter Catalog Number or Class Number, no other criteria is required.  |                     |            |                  |  |  |
| ♥ Class Search                                                               |                     |            |                  |  |  |
| Catalog Number                                                               | contains            | ▼ 94543100 |                  |  |  |
| Subject Area                                                                 |                     | •          |                  |  |  |
|                                                                              | Show Open Classes O | nly        |                  |  |  |
| Additional Search Criteria                                                   |                     |            |                  |  |  |
|                                                                              |                     | _          |                  |  |  |
| Return to Add Classes                                                        |                     | CLEAR      | SEARCH           |  |  |

- 7. Click Search
- 8. Find a date/time that works for you to test. Please keep in mind all sections available may not be in order, so make sure you scroll through all the dates.
- 9. Click the green **select** button in the right portion of your chosen section
- 10. Verify section is correct and click Next
- 11. Your class has been added to your shopping cart; click the green Proceed to Step 2 of 3 button
- 12. Click on Finish Enrolling
- 13. Read the payment information and click **OK**
- 14. You may be asked for information that is required by the State of Wisconsin. Click the Lookup buttons to select appropriate responses.
- 15. If the **Status** is **Success** ✓, you are enrolled in the class. If the **Status** is **Error** ×, you have NOT been enrolled.

View the message to the left for more information.

- 16. Click the My Class Schedule button.
- 17. Click Print Class Schedule-this will give you all the information regarding your TEAS
- 18. Click the **Print** button

You are now registered to take the TEAS. Read your study list for all important information regarding your testing, room location, cost, and date/time of your test. <u>Sorry, late arrivals will not be accommodated.</u>

Once you are scheduled, create an ATI account at www.atitesting.com. You only need to create an account so you have a username and password. Bring that to your scheduled test session.